## Wachtwoord veranderen website GKv Putten

Het wijzigen van het wachtwoord is een proces in **twee** stappen, eerst **aanvragen**, dan via verkregen email opnieuw **instellen**. Volg de stappen hieronder en in het vervolg gebruikt u uw eigen wachtwoord.

## <u>STAP 1</u>

Ga naar <u>www.gkvputten.nl</u>, en kies in de rechterbalk onder het kopje 'Leden' voor 'Inloggen'

| Gebrus                              | kersnaam                                   |                                    |                                |                     |
|-------------------------------------|--------------------------------------------|------------------------------------|--------------------------------|---------------------|
| Wachts                              | woord                                      |                                    |                                |                     |
| _ Geg                               | evens antha                                | uden                               | Inlog                          | sgen                |
| Wachtv                              | voord verge                                | ten? <                             |                                | _                   |
| - ieiu                              |                                            | Futter                             |                                |                     |
|                                     | (gk                                        | Putten                             |                                |                     |
| /oer a.u.t<br>e ontvanį<br>nieuw wa | ). je gebruik<br>gt per e-ma<br>chtwoord k | ersnaam<br>il een link<br>unt aanm | of e-maila<br>waarmee<br>aken. | idres in.<br>je een |
|                                     | ersnaam o                                  | of e-maila                         | dres:                          |                     |
|                                     | ersnaam o                                  | of e-maila                         | dres:                          |                     |

Klik op het inlogscherm 'Wachtwoord vergeten?' (Rode pijl)

Vul uw e-mailadres in en klik op 'Nieuw wachtwoord aanmaken'

U krijg nu opnieuw het inlogscherm. Negeer dat en sluit uw browser!

## <u>STAP 2</u>

## Ga naar uw emailprogramma.

- U heeft een **email** gekregen, met een tekst zoals hieronder afgebeeld, met daarin een **link** op de onderste regel, aangegeven met de rode pijl.

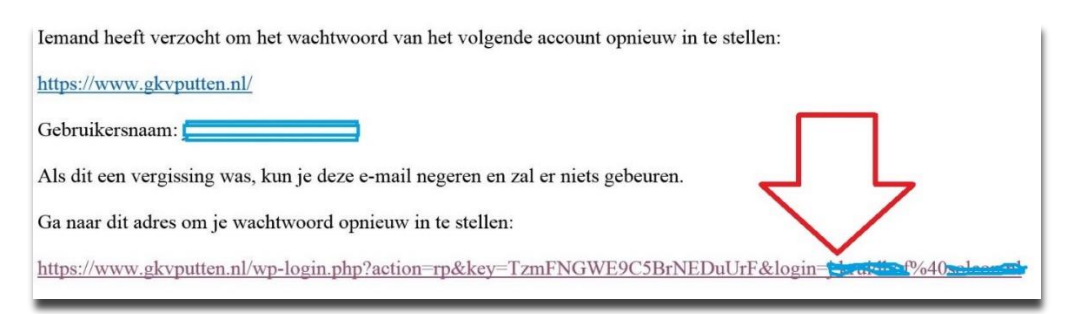

- Klik in deze mail op de link en het volgende scherm verschijnt:

| <b>Vervang</b> het wachtwoord dat door het systeem is gegenereerd door een zelf gekozen wachtwoord (1).          |
|----------------------------------------------------------------------------------------------------|
| Klik op 'Wachtwoord opnieuw instellen' (2)                                                                       |
| <b>Noot:</b> De gegeven hint is een richtlijn, minimum lengte van het<br>wachtwoord is in ons geval 8 karakters. |
|                                                                                                    |

Het wachtwoord is nu veranderd en u krijgt een scherm met de mogelijkheid om in te loggen met het nieuw ingestelde wachtwoord.

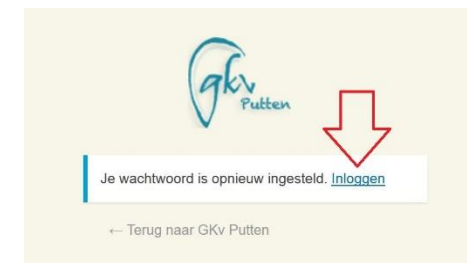

Klik op 'Inloggen' en log in met uw email-adres en het nieuw gekozen wachtwoord